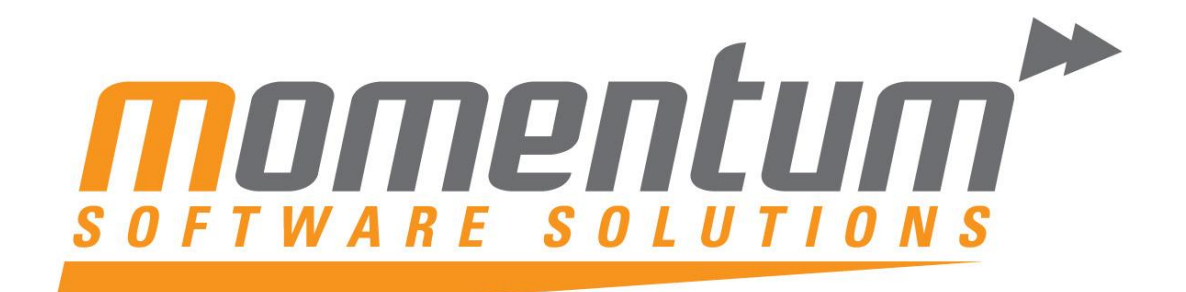

Take your business to the next level

# MYOB EXO Employer Services

# Payroll

# – Employee Maintenance

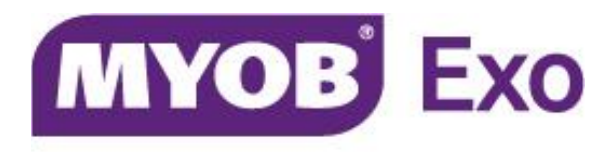

# PLATINUM PARTNER

**Momentum Software Solutions** 

Support@momentumss.com.au

Momentum provide Support for all MYOB EXO Business and Employer Services modules

Suite 22, Ocean Central, 2 Ocean Street, Maroochydore, 4558

🖹 +617 5479 1877 🚊 +617 5345 5267

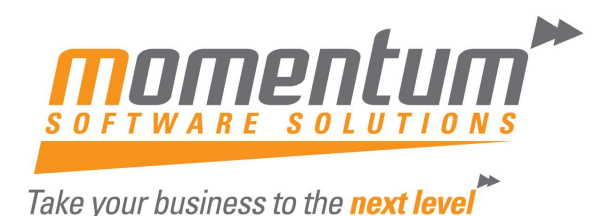

# Momentum Software Solutions Customer Support

As a valued customer of Momentum, we provide support for all MYOB EXO Business and Employer Services modules.

You can lodge a Support Request.

Via email:-

support@momentumss.com.au

Via our website:-

http://www.momentumsoftwaresolutions.com.au/support

Or contact our Help Desk:-

07 5479 1877

There is easy access to information on hardware, network and operating system requirements for efficient operation of MYOB EXO Business software. You can download minimum hardware and network requirements from our website at:-

http://www.momentumsoftwaresolutions.com.au/products

This training manual has been developed by the MYOB Enterprise Division - Professional Services Team for use in the delivery of training.

This manual uses a simple step-by-step approach to give you the skills and knowledge necessary to set up and edit employees in EXO Payroll.

This manual has been designed for the following MYOB product:

• EXO Payroll

# EXOPEMP

# **Employee Maintenance**

EXO Payroll

Course duration: 0.5 hrs

#### **MYOB Australia Pty Ltd**

ABN 13 086 760 198

Website: myob.com.au

#### Disclaimer

MYOB has carefully prepared this material but excludes (to the extent allowed by legislation) any direct or indirect liability arising from errors or omissions or from its use. Any case studies (including the application of particular accounting standards or legislation) are representative examples only, and will not directly apply to the user's own circumstances. They are not a substitute for professional advice. Users must check that third party materials, for example from the IRD and the ATO, are current at the time they are used.

#### Trademarks

MYOB<sup>®</sup>, MYOB Accountants Office<sup>®</sup>, MYOB AccountEdge<sup>®</sup>, MYOB AccountEdge<sup>®</sup> Network Edition, MYOB AccountRight<sup>™</sup>, MYOB AccountRight Standard<sup>™</sup>, MYOB AccountRight Plus<sup>™</sup>, MYOB AccountRight Premier<sup>™</sup>, MYOB AccountRight Enterprise<sup>™</sup>, MYOB Accounting <sup>™</sup>, MYOB Accounting Plus<sup>™</sup>, MYOB BusinessBasics<sup>™</sup>, MYOB CashBasics<sup>™</sup>, MYOB ClientConnect<sup>™</sup>, MYOB FirstEdge<sup>®</sup>, MYOB M-Powered<sup>®</sup>, MYOB M-Powered Services<sup>™</sup>, MYOB M-Powered Bank Statements<sup>™</sup>, MYOB M-Powered Invoices<sup>™</sup>, MYOB M-Powered MoneyController<sup>™</sup>, MYOB M-Powered Payments<sup>™</sup>, MYOB ODBC DeveloperPack<sup>™</sup>, MYOB ODBC Direct<sup>™</sup>, MYOB PowerPay<sup>®</sup>, MYOB Premier<sup>®</sup>, MYOB Premier Enterprise<sup>®</sup>, RetailManage<sup>®</sup>, Accountants Office<sup>®</sup>, AccountEdge<sup>®</sup>, Accounting Plus<sup>™</sup>, BusinessBasics<sup>™</sup>, ClientConnect<sup>™</sup>, FirstEdge<sup>®</sup>, M-Powered<sup>®</sup>, M-Powered Superannuation<sup>™</sup>, ODBC DeveloperPack<sup>™</sup>, ODBC Direct<sup>™</sup>, PowerPay<sup>®</sup> and Premier<sup>®</sup> are registered trademarks or trademarks of MYOB Technology Pty Ltd and their use is prohibited without prior consent. Ceedata, Solution 6 MAS and Xlon are registered trademarks or trademarks of Solution 6 Holdings Limited, a member of the MYOB group.

Adobe<sup>®</sup>, Acrobat<sup>®</sup>, Acrobat Reader<sup>®</sup>, Adobe Reader<sup>®</sup>, PDF<sup>™</sup>, and PostScript<sup>®</sup> are trademarks or registered trademarks of Adobe Systems Incorporated.

AddressBook, Apple<sup>®</sup>, iCal<sup>®</sup>, Macintosh<sup>®</sup>, and QuickTime<sup>®</sup> and the QuickTime logo are registered trademarks of Apple Inc. Mac and the Mac logo are trademarks of Apple Inc., used under licence. MobileMe<sup>SM</sup> is a service mark of Apple Inc.

Microsoft, Access, Excel, Internet Explorer, .Net Framework, Office, Outlook, Smart Tags, Windows and Word are registered trademarks or trademarks of Microsoft Corporation in the United States or other countries. Quicken<sup>®</sup> and QuickBooks<sup>®</sup> are registered trademarks of Intuit Inc. 4D Tools<sup>®</sup> is a registered trademark of 4D S.A. BPAY<sup>®</sup> is a registered trademark of BPAY Pty Ltd, ABN 69 079 137 518. CaseWare<sup>®</sup> is a registered trademark of GaseWare International Inc. FlexNet Connect<sup>®</sup> is a registered trademark of Flexera Software<sup>™</sup> Inc. Google Maps<sup>™</sup> card links included with permission. HandiLedger<sup>®</sup> is a registered trademark of HandiSoft Software Pty Ltd. POSTbillpay<sup>®</sup> is a registered trademark of the Australian Postal Corporation. SM2DGraphView Copyright 2002-2008 Snowmint Creative Solutions LLC snowmintcs.com/. Sentry Spelling Checker Engine for Windows, copyright Wintertree Software Inc. Brio Intelligence and Hyperion Intelligence are trademarks or registered trademarks of Hyperion Solutions Corporation. Crystal Reports<sup>®</sup> is a registered trademark of Crystal Decisione Inc. the Nettor Corporation Reports<sup>®</sup> is a registered trademark of Crystal

Decisions, Inc. in the United States or other countries. MasterCard<sup>®</sup> is a registered trademark of MasterCard International Inc. VISA<sup>®</sup> is a registered trademark of Visa International Service Association.

RightNow CX<sup>®</sup> is a registered trademark of RightNow Technologies Inc

Other products mentioned may be service marks, trademarks or registered trademarks of their respective owners.

© MYOB Technology Pty Ltd 2012. All rights reserved.

This material is intended only for MYOB Enterprise Solutions Business Partners and their customers. No part of this publication may be copied, reproduced, utilised, transmitted, or distributed in any form by any means—including photocopying, recording, mechanical, electronic or otherwise—by any other party without the prior written authorisation of MYOB Technology Pty Ltd.

Edition: 2012.02

# Participants

This course is aimed at:

• Users of EXO Payroll.

# Prerequisites

Basic PC experience is required.

Understanding of payroll processes and procedures.

# Instructional method

The instructional method uses examples of system configuration. The instructional method makes use of trainer-led exercises. Each unit concludes with a Review Task.

# Conventions used in this manual

- Objects such as buttons or icons that you must click or select are shown in **bold**.
- Information to be entered (typed in) or selected is shown in **bold and italics**.
- Keyboard keys are shown as TAB, CTRL, etc.

Screenshots in this manual are for illustration purposes only and may differ from those in the actual product due to configuration settings.

# Symbols used in this manuals

| Symbol         | Name                         | This symbol tells you                                                                                                    |
|----------------|------------------------------|----------------------------------------------------------------------------------------------------|
|                | Practice task<br>Review task | to complete a task to practice the skills you have<br>just learnt, or as a review task at the end of the unit<br>to consolidate what you have learnt. |
|                | Written Review task          | to complete written questions to review the content covered in the unit.                                                                              |
|                | Optional Challenge           | to complete this task if you have finished early and are looking for an extra challenge.                                                              |
|                | Тір                          | about helpful tips                                                                                                    |
|                | Note                         | to take note of an important message.                                                                                                    |
| MAR CONTRACTOR | Warning                      | about potential problems to be aware of.                                                                                                    |
| <b>V</b>       | Important                    | to pay attention to an important notice.                                                                                                    |
| SNew 3         | New                          | where features are new for EXO Payroll.                                                                                                    |
| EE             | Reference                    | where to go to find more information.                                                                                                    |
| - Company      | Skills Checklist             | to tick off a list of skills that you have learnt during the unit.                                                                                    |

# Objectives

Upon completion of this course you will be able to:

• Set up Employees

# Before you begin:

This training manual has been designed for use with the Demonstration Company and assumes that you do not have any other MYOB Employer Services products, e.g EXO Time and Attendance.

- 1 From the Login screen, double-click on the Demonstration Company.
- 2 From the Utilities menu, click on Setup Exo Payroll.
- 3 From the list of setup areas, click on *Other Setup*.
- 4 Click on the Wages section.
- 5 Ensure that the options "Do not copy wages for Time and Attendance employees" and "Do not copy wages for Rapid employees" are not selected.
- 6 Click on the Save button or press F10.

----

# Function Keys

| F1                     | Help                                                                                                    |
|------------------------|----------------------------------------------------------------------------------------------------|
| F2                     | Maintenance Menu                                                                                                    |
| F3                     | Change Sort                                                                                                    |
| F4                     | Add                                                                                                    |
| F5                     | Edit                                                                                                    |
| F6                     | Delete                                                                                                    |
| F7                     | Previous                                                                                                    |
| F8                     | Next                                                                                                    |
| F9                     | Find/Print                                                                                                    |
| F10                    | Save                                                                                                    |
| F11                    | About Screen                                                                                                    |
| F12                    | Employee Notes                                                                                                    |
| Page Up/Page Down      | Switch between pages                                                                                                    |
| Alpha/Numeric Keystrok | Activates incremental search of picklists                                                                                                    |
| Spacebar               | Opens dropdown lists                                                                                                    |
| Home                   | Skips to start of field                                                                                                    |
| End                    | Skips to end of field                                                                                                    |
| Tab                    | Skips to next field                                                                                                    |
| Shift+Tab              | Skips to previous field                                                                                                    |
| Ctrl+H                 | Activates the hide screen, which can only be unlocked using the password you logged in with.                                                                                       |
| Ctrl+D                 | Activates the Diary. This is a form of daily planner, providing you with a place to enter comments on any given day for payroll company-related tasks, appointments and reminders. |
| Ctrl+L                 | Activates the Calculator.                                                                                                    |

# Contents

. . . . . . . .

| 1 Employee Maintenance              | 1  |
|-------------------------------------|----|
| Overview                            | 2  |
| Employee Details                    | 4  |
| Leave Entitlements                  | 8  |
| Other                               | 14 |
| User Defined                        | 17 |
| Notes                               | 19 |
| Standard Pay                        | 21 |
| 2 Appendices                        | 37 |
| Appendix 1: Migrating employee data |    |

# Employee Maintenance

In this unit, you will learn how to set up new employees, edit an existing employee's records, set up leave entitlements and set up a standard pay.

By the end of this unit, you will be able to:

- Set up a new employee
- Edit an existing employee record
- Set up Leave entitlements
- Set up a Standard Pay

# Overview

This section details the steps and areas that need to be completed when setting up a new employee.

The Employee Maintenance is divided into the following 6 sections:

#### **Employee Details**

This section contains the employee's personal details and tax classification.

#### **Leave Entitlements**

This section contains the employee's entitlements to Annual Leave, Personal Leave and Long Service Leave.

#### Other

This section contains the employee's e-mail address, Rostered Days Off entitlements (if applicable) and other options relating to how this employee's payroll information is entered.

#### **User Defined**

This section contains a number of user definable fields to store additional employee information.

#### Notes

This section contains all the employee's payment history notes.

#### **Standard Pay**

This section contains the employee's pay template of what they are normally paid per pay period.

#### To Add a new Employee

1 From the File menu, select New Employee.

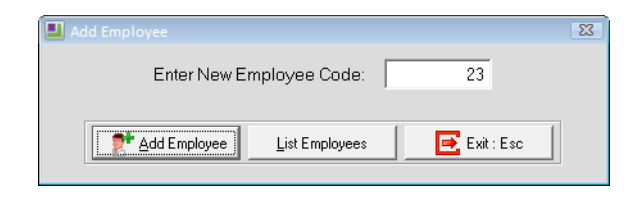

Add Employee

- 2 The Enter New Employee Code field will automatically display the highest available employee number. Override this number if you want to assign a different number to the employee.
- 3 Click on the Add Employee button to add the employee to the system.

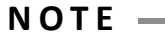

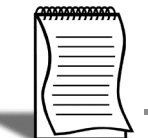

When adding a new employee, you do not have to save after completing each section. You can save once you have completed the employee's setup.

# To Edit an existing Employee

1 From the File menu, select Open Employee.

| Employee                           | 23 |
|------------------------------------|----|
| Enter Employee Code or Alpha Code: |    |
| Find : F9                          |    |

Find Employee

2 In the Enter Employee Code or Alpha Code field, enter either the employee code or their alpha code.

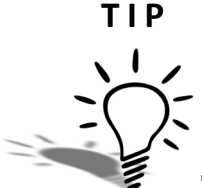

You can also find the employee by clicking on the **Find** button or pressing **F9**. You can also change the order from **Code** to **Alpha Code** by clicking on the **Change Sort Order** button, using **F3** or by clicking on the column headings.

3 Press TAB, click on the Find button or press F9 to load the employee's details.

# Employee Details

#### To enter an employee's personal details:

Click on the **Employee Details** tab if this screen is not active.

| Required Information       Tax Classification         Code:       1         Surname:       Wallace         First Names:       Edward James         Alpha Code:       WALLACE         Stant Date:       06/01/1995         Cost Centre:       2210 NSW/Accounts         Department:       2 Accounts         Pay Frequency:       Weekly         Payslip Name:       James Wallace         Address Line 1:       134 March Road         Address Line 2:       Suburb:         Suburb:       Richmond         State:       NSW → Post Code:         State:       NSW → Post Code:         Mobile:       026-889-6557         Occupation:       Accounts Clerk                                                                                                    | Employee Detail   | s Leave Entitlements  | Other | User Defined Notes Standard Pay                    |
|----------------------------------------------------------------------------------------------------|-------------------|-----------------------|-------|----------------------------------------------------|
| Code:       1         Surname:       Wallace         First Names:       Edward James         Alpha Code:       WALLACE         Start Date:       06/01/1995         Cost Centre:       2210 NSW/Accounts         Department:       2 Accounts         Payslip Name:       James Wallace         Address Line 1:       134 March Road         Address Line 2:       Standard Hours:         Suburb:       Richmond         State:       NSW - Post Code:         State:       NSW - Post Code:         Mobile:       026-889-6557         Occuption:       Accounts Clerk                                                                                                    | - Required Inform | nation                |       | Tax Classification                                 |
| Surname:       Wallace         First Names:       Edward James         Alpha Code:       WALLACE         Start Date:       06/01/1995         Cost Centre:       2210 NSW/Accounts         Department:       2 Accounts         Pay Frequency:       Weekly         Payslip Name:       James Wallace         Address Line 1:       134 March Road         Address Line 2:       Wage         Suburb:       Richmond         State:       NSW - Post Code:         Telephone:       (02) 9223 9978         Mobile:       026-889-6557         Occupation:       Accounts Clerk                                                                                                    | Code:             | 1                     |       | TFN: 211212201 FTB 0                               |
| First Names:       Edward James         Alpha Code:       WALLACE         Start Date:       06/01/1995         Cost Centre:       2210 NSW/Accounts         Department:       2 Accounts         Pay Frequency:       Weekly         Payslip Name:       James Wallace         Address Line 1:       134 March Road         Address Line 2:       Suburb:         Suburb:       Richmond         State:       NSW - Post Code:         Telephone:       (02) 9223 9978         Mobile:       026-889-6557         Occupation:       Accounts Centre:         Paysing Name:       206-889-6557         Optimized Centre:       102-889-6557         Optimized Centre:       102-889-6557         Optimized Centre:       102-889-6557         Optimized Centre:       102-889-6557         Optimized Centre:       102-889-6557         Optimized Centre:       102-889-6557         Optimized Centre:       102-889-6557         Optimized Centre:       102-889-6557 | Surname:          | Wallace               | _     | Standard Employee                                  |
| Alpha Code:       WALLACE         Start Date:       06/01/1995         Cost Centre:       2210 NSW/Accounts         Department:       2 Accounts         Pay Frequency:       Weekly         Payslip Name:       James Wallace         Address Line 1:       134 March Road         Address Line 2:       Wage         Suburb:       Richmond         State:       NSW - Post Code:         Telephone:       (02) 9223 9978         Mobile:       026-889-6557         Occupation:       Accounts (Lerk                                                                                                    | First Names:      | Edward James          |       |                                                    |
| Start Date:       06/01/1995         Cost Centre:       2210         Department:       2         Accounts       Flood Levy         Pay Frequency:       Weekly         Payslip Name:       James Wallace         Address Line 1:       134 March Road         Address Line 2:       Wage         Suburb:       Richmond         State:       NSW         Country:       Australia         Telephone:       (02) 9223 9978         Mobile:       026-889-6557         Occupation:       Accounts Clerk                                                                                                    | Alpha Code:       | WALLACE               |       | Medicare Exemption: None 💽 Scale 2                 |
| Cost Centre:       2210 NSW/Accounts       [FY 2011/12 settings IV Flood Levy IV Leave Loading         Department       2 Accounts       Image: Earnings are Not Liable for Payroll Tax         Pay Frequency:       Weekly       Image: Earnings are Not Liable for Payroll Tax         Payslip Name:       James Wallace       Male       Image: Full-time         Address Line 1:       134 March Road       Male       Image: Full-time         Address Line 2:       Image: Full-time       Image: Full-time       Image: Full-time         Suburb:       Richmond       Image: Full-time       Image: Full-time       Image: Full-time         State:       NSW IP Post Code:       Standard Hours:       40.00 per pay       8.00 per         Telephone:       (02) 9223 9978       Birth Date:       26/03/1962       Age: 50.5         Occupation:       Accounts Clerk       Answel Payroins:       ///                                                     | Start Date:       | 06/01/1995            |       | 🗹 Claim Tax Free Threshold                         |
| Department       2       Accounts         Pay Frequency:       Weekly       Image: Standard Hours:       3498       Image: Vuse WorkCover rail         Payslip Name:       James Wallace       Male       Image: Full-time       Image: Vuse WorkCover rail         Address Line 1:       134 March Road       Male       Image: Full-time       Image: Vuse WorkCover rail         Address Line 2:       Image: Vuse WorkCover rail       Image: Vuse WorkCover rail       Image: Vuse WorkCover rail         Suburb:       Richmond       Image: Vuse WorkCover rail       Image: Vuse WorkCover rail         State:       Image: Vuse WorkCover rail       Image: Vuse WorkCover rail         Country:       Australia       Image: Vuse WorkCover rail         Mobile:       0026-889-6557       Due Back Date:       1/1/1         Occupation:       Accounts Clerk       Answel Review: Vuse       1/1/1                                                        | Cost Centre:      | 2210 NSW/Accour       | nts   | (FY 2011/12 settings 🔽 Flood Levy 🔲 Leave Loading) |
| Pay Frequency:       Weekly       VorkCover:       3498       V Use WorkCover rate         Payslip Name:       James Wallace       Male       Full-time       V         Address Line 1:       134 March Road       Male       Full-time       V         Address Line 2:       Wage       Permanent       V         Suburb:       Richmond       Vage       Permanent       V         State:       NSW       Post Code:       Standard Hours:       40.00 per pay       8.00 pe         Telephone:       (02) 9223 9978       Birth Date:       26/03/1962       Age: 50.5         Mobile:       026-889-6557       Due Back Date:       7 /                                                                                                    | Department:       | 2 Accounts            |       | Earnings are Not Liable for Payroll Tax            |
| Payslip Name:     James Wallace       Address Line 1:     134 March Road       Address Line 2:     Wage ▼ Permanent ▼       Suburb:     Richmond       State:     NSW ▼ Post Code:       Ocupry:     Australia       Telephone:     (02) 9223 9978       Mobile:     026-889-6557       Occupation:     Accurd Resident                                                                                                    | Pay Frequency:    | Weekly 🔹              |       | WorkCover: 3498 🔽 Use WorkCover rate               |
| Address Line 1: 134 March Road<br>Address Line 2: Suburb: Richmond<br>State: NSW - Post Code: 3130<br>Country: Australia<br>Telephone: (02) 9223 9978<br>Mobile: 026-889-6557<br>Occupation: Accounts Clerk<br>Mosting: Accounts Clerk                                                                                                    | Payslip Name:     | James Wallace         | -     | Male                                               |
| Address Line 2:<br>Suburb: Richmond<br>State: NSW Post Code: 3130<br>Country: Australia<br>Telephone: (02) 9223 9978<br>Mobile: 026-889-6557<br>Occupation: Accounts Clerk<br>Australia Counts Clerk<br>Counts Clerk                                                                                                    | Address Line 1:   | 134 March Road        | _     |                                                    |
| Suburb:     Richmond       State:     NSW Post Code:       Ocuntry:     Australia       Telephone:     (02) 9223 9978       Mobile:     026-889-6557       Occupation:     Accounts Clerk                                                                                                    | Address Line 2:   |                       |       | Wang - Downson -                                   |
| State:         NSW Post Code: [3130           Country:         Australia           Telephone:         (02) 9223 9978           Mobile:         026-889-6557           Occupation:         Accounts Clerk                                                                                                    | Suburb:           | Richmond              |       | jvvage 💽 Permanent 💽                               |
| Country:     Australia     Standard Hours:     40.00     per pay     8.00     per pay       Telephone:     (02) 9223 9978     Birth Date:     [26/03/1962]     Age: 50.5       Mobile:     026-889-6557     Due Back Date:     [7]       Occupation:     Accounts Clerk     Annuel Dations     [4]                                                                                                    | State:            | NSW - Post Code: 3130 |       |                                                    |
| Telephone:         (02) 9223 9978         Birth Date:         26/03/1962         Age: 50.5           Mobile:         026-889-6557         Due Back Date:         / /           Occupation:         Accounts Clerk         Annual Data insure         / /                                                                                                    | Country:          | Australia             |       | Standard Hours: 40.00 per pay 8.00 per da          |
| Mobile: 026-889-6557 Due Back Date: ///                                                                                                    | Telephone:        | (02) 9223 9978        |       | Birth Date: 26/03/1962 Age: 50.5                   |
| Occupation: Accounts Clerk                                                                                                    | Mobile:           | 026-889-6557          |       | Due Back Date: //                                  |
| Annual Review. 177                                                                                                    | Occupation:       | Accounts Clerk        |       | Annual Review: 77                                  |
| C Apprentice                                                                                                    | Apprentice        |                       |       |                                                    |

Employee Maintenance - Employee Details

Enter the follobwing Details:

| Field                | Description                                                                                                    |  |
|----------------------|----------------------------------------------------------------------------------------------------|--|
| Surname, First Names | Enter the employee's Name in these fields.                                                                                                    |  |
| Alpha Code           | This code is used as the employee's Alpha Sort<br>and is typically the first 8 characters of their<br>surname.<br><b>Note:</b> The Alpha Code must be unique. |  |
| Start Date           | Enter the employee's date of employment.                                                                                                    |  |
| Cost Centre          | Enter the employee's Default Cost Centre. Click<br>on the button to get a list of your Costs<br>Centres.                                                      |  |
| Department           | Enter the employee's Department. Click on the<br>button to get a list of your Departments.                                                                    |  |

| Pay Frequency                              | From the dropdown list, select the employee's pay frequency.<br>Note: If the employee is a Casual, no frequency is required.                                                                                                    |
|--------------------------------------------|----------------------------------------------------------------------------------------------------|
| Address Details                            | Enter the employee's address details.<br><b>Note:</b> Only complete the <b>Country</b> field if the employee resides outside Australia.                                                                                                    |
| Telephone                                  | Enter a contact number for the employee.                                                                                                    |
| Mobile                                     | Enter a mobile number for the employee.                                                                                                    |
| Occupation                                 | Enter the employee's occupation or job title.                                                                                                    |
| Apprentice                                 | Select this option if the employee is an Apprenctice. Click on the <b>Apprentice</b> button to enter the details of their apprenticeship.                                                                                                    |
| TFN                                        | If this record is for an Employee, enter the employee's Tax File Number.                                                                                                    |
| ABN                                        | If this record is for a Contractor, enter the contactors' Australian Business Number                                                                                                    |
| Tax Classification                         | Select the appropriate Tax Classification from the available options.                                                                                                    |
| Earnings are Not Liable for<br>Payroll Tax | Select this option if this employee's earnings are not liable for payroll tax paid by the company.                                                                                                    |
| WorkCover                                  | To use the default WorkCover rate to calculate your WorkCover payments, select the option <b>Use WorkCover rate</b> .                                                                                                    |
| Male/Female                                | Select the employee's Gender.                                                                                                    |
| Salary/Wage                                | Specify if the employee is Waged (paid an hourly<br>rate) or Salaried (paid a fixed dollar amount). For<br>a Salaried employee, also select the option <b>Allow</b><br><b>Overtime</b> if the employee is paid for overtime<br>hours.                                                                                                    |
| Standard Hours per pay                     | Enter the employee's standard hours per pay<br>period.<br><i>Tip: Use the Full-Time equivalent for part-time<br/>employees.</i><br><b>Note:</b> This field must be completed for all<br>employees entitled to leave.<br><b>Note:</b> If the employee is entitled to Rostered Days<br>Off, this field must reflect the number of hours<br><i>worked</i> not <i>paid</i> . |

| Standard Hours per day             | Enter the employee's standard hours <i>per day</i> .<br><b>Note:</b> If the employee accrues RDO's on RDO's,<br>enter the standard hours the employee works per<br>day. The employee will be paid these hours when<br>taking an RDO with the RDO accrual being<br>deducted from these hours, e.g. if the employee<br>normally works 8.00 hours, 0.05 will be deducted<br>and the employee is paid 7.60 hours for the day.<br>If the employee does not accrue RDO's on RDO's,<br>enter the standard hours the employee is paid<br>per day. The employee will be paid these hours<br>when taking an RDO with no RDO accrual<br>deducted from these hours, e.g. if the employee<br>is normally paid 7.60 hours, no RDO accrual will<br>be deducted and the employee is paid 7.60 hours<br>for the day. |
|------------------------------------|----------------------------------------------------------------------------------------------------|
| Full-Time/Part-<br>Time/Contractor | Select the employee's Hours of employment.                                                                                                    |
| Trade Labour Content               | If this record is for a Contractor, enter the percentage at which the their payroll tax is calculated.                                                                                                    |
| Permanent/Casual/Temporary         | Select the employee's Term of employment.                                                                                                    |
| Birth Date                         | Enter the employee's date of birth.                                                                                                    |
| Due Back Date                      | Leave this field blank.                                                                                                    |
| Annual Review                      | Enter the date of this employee's next annual review. This is an optional field.                                                                                                    |

#### Full-Time

These employees are employees on a permanent basis and are commonly entitled to leave provisions and notice of termination.

#### Part-Time

Employees working less than 38 hours per week are classed as part-time employees, yet still have regular, set hours of work. Part-time employees generally receive a pro-rata equivalent of the benefits and entitlements a full-time employees receives.

#### Casual

Casual employees do not work set hours and are called upon to work ad-hoc hours. Casuals typically do not have guarantee of work beyond their current hiring.

After you have entered all the employee's personal details, click on the Save button or press F10 to ensure the employee is added.

Edit the employee to complete the remaining areas. (Refer to *"To Edit an existing Employee" on page 3*)

# Leave Entitlements

|                   | ils                                  | Leave Ent                       | itlements                                         | Other User          | Defined     | Notes            | Standard Pa      |
|-------------------|--------------------------------------|---------------------------------|---------------------------------------------------|---------------------|-------------|------------------|------------------|
| Employee:         |                                      | 1 Walle                         | ace, Edward Jan                                   | nes                 |             |                  |                  |
|                   | Group                                | Group<br>Entitlement<br>Changes | Entitlement<br>Units                              | Balance             | Cost Centre | e Direct<br>Cost | Other<br>Details |
| Annual Leave      | NL                                   | Edit                            | 160.00 Hours                                      | 207.31              |             | 2210 🗆           | Edit             |
| Personal Leave    | PL                                   | Edit                            | 80.00 Hours                                       | 104.15              |             | 2210 🗆           | Edit             |
| Long Service      | NSW                                  | Edit                            | 173.33 Hours                                      | 454.00              |             | 2020             | Edit             |
| Claim leave le    | ave Load<br>bading tax<br>ve withoul | ng at 0.1<br>-free threshold    | 00 %<br>d (valid for periods p<br>rtificate: 0.00 | rior to FY 2011/201 | 2 only)     | Edit History     | Hours Paid       |
| Days of sick lear |                                      |                                 |                                                   |                     |             |                  |                  |

Click on the Leave Entitlements tab if this screen is not active.

Employee Maintenance - Leave Entitlements

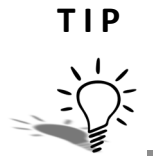

To view a breakdown of the employee's leave balances, click on the **Edit** button under the **Other Details** section for the respective leave type.

# Annual Leave

# To set up an employee's Annual Leave entitlements

1 In the **Group** field, assign the appropriate Annual Leave Group.

2 The following screen will appear:

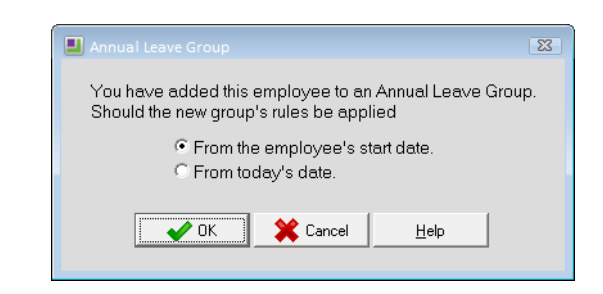

Employee Details - Leave Entitlements - Assign Annual Leave Group

- 3 Select the option *From the employee's start date*.
- 4 Click on the **Ok** button.
- **5** The **Entitlement Units** field shows how much leave the employee will accrue each year, based on the rules you've specified in the Annual Leave Group.
- 6 The **Balance** field shows the employee's total entitlement to Annual Leave.
- 7 The **Cost Centre** field records the Cost Centre to which the employee's Annual Leave Paid will be costed.

#### To enter balances for Annual Leave

1 Click on the **Edit** button under **Other Details** to alter the employee's **Balance** for Annual Leave.

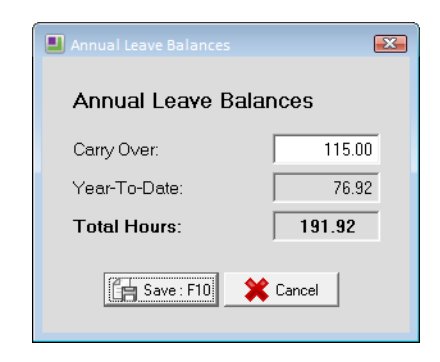

Employee Maintenance - Leave Entitlements - Annual Leave Balances

- 2 In the **Carry Over** field, enter the hours of Annual Leave carried over from your previous system.
- 3 Click on the Save button or press F10.

# **Personal Leave**

#### To enter an employee's Personal Leave entitlements

- 1 In the **Group** field, assign the appropriate Personal Leave Group.
- 2 The following screen will appear:

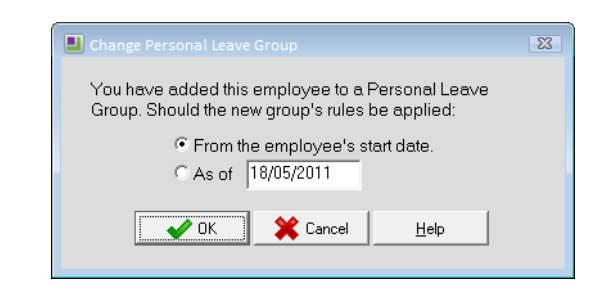

Employee Maintenance - Leave Entitlements - Assign Personal Leave Group

- 3 Select the option *From the employee's start date*.
- 4 Click on the **Ok** button.
- **5** The **Entitlement Units** field shows how much leave the employee will accrue each year, based on the rules you've specified in the Personal Leave Group.
- 6 The **Balance** field shows the employee's total entitlement to Personal Leave.
- 7 The **Cost Centre** field records the Cost Centre to which the employee's Personal Leave will be costed.

#### To enter balances for Personal Leave

1 Click on the **Edit** button under **Other Details** to alter the employee's **Balance** for Personal Leave.

| Personal Leave Balances |       |  |  |  |  |
|-------------------------|-------|--|--|--|--|
| Personal Leave Balances |       |  |  |  |  |
| Carry Over:             | 96.46 |  |  |  |  |
| Year-To-Date: 6.15      |       |  |  |  |  |
| Total Hours: 102.61     |       |  |  |  |  |
| Save : F10 K Cancel     |       |  |  |  |  |

Employee Maintenance - Leave Entitlements - Personal Leave Balances

2 In the **Carry Over** field, enter the hours of Personal Leave carried over from your previous system.

3 Click on the Save button or press F10.

# Long Service Leave

#### To enter an employee's Long Service Leave entitlements

- 1 In the **Group** field, assign the appropriate Long Service Leave Group.
- 2 The following screen will appear:

| Long Service Leave Group                                                                               | 3 |
|----------------------------------------------------------------------------------------------------|---|
| You have added this employee to a Long Service Leave<br>Group. Should the new group's rules be applied |   |
| <ul> <li>From the employee's start date.</li> <li>From today's date.</li> </ul>                        |   |
| Cancel Help                                                                                            |   |

Employee Maintenance - Leave Entitlements - Assign Long Service Leave Group

- 3 Select the option *From the employee's start date*.
- 4 Click on the **Ok** button.
- **5** The **Entitlement Units** field shows how much leave the employee will accrue each year, based on the rules you've specified in the Long Service Leave Group.
- 6 The **Balance** field shows the employee's total entitlement to Long Service Leave.
- 7 The **Cost Centre** field records the Cost Centre to which the employee's Long Service Leave Paid will be costed.

# To enter balances for Long Service Leave

1 Click on the **Edit** button under **Other Details** to alter the employee's **Balance** for Long Service Leave.

| Long Service Other Details              | (          | x |
|-----------------------------------------|------------|---|
| Long Service Leave Balances             |            |   |
| Hours Prior to 16/08/1978:              | 0.00       |   |
| Hours between 16/08/1978 and 17/08/1993 | 145.89     |   |
| Hours after 17/08/1993:                 | 218.78     |   |
| Year-To-Date:                           | 88.67      |   |
| Total Hours:                            | 453.34     |   |
| Entitlement Date:                       | 02/09/2013 |   |
| Cancel                                  |            |   |

Employee Maintenance - Leave Entitlements - Long Service Leave Balances

- 2 If the employee has outstanding Long Service Leave accrued prior to 16 August 1978, enter the hours in the **Hours Prior to 16/08/1978** field.
- 3 If the employee has outstanding Long Service Leave accrued between 16 August 1978 and 17 August 1993, enter the hours in the Hours between 16/08/1978 and 17/08/1993 field.
- 4 If the employee has outstanding Long Service Leave accrued after 17 August 1993, enter the hours in the **Hours after 17/08/1993** field.
- 5 Click on the Save button or press F10.

#### To load Long Service Leave Accrual (Year To Date)

The Year-To-Date value for Long Service Leave is loaded via a special utility. This utility (LoadLSL) is located on your Employer Services CD. Once this utility is installed, it can be accessed from the **Special** menu in EXO Payroll.

- 1 From the Special menu, select Special Applications.
- 2 Select Load YTD LSL and click on Save or press F10.

| 6 | Long Ser |            | der            |           | - 8 2          | <u>-</u> |
|---|----------|------------|----------------|-----------|----------------|----------|
|   | Code     | Alpha Code | First Name     | Last Name | Year To Date 🔺 |          |
|   | 1        | WALLACE    | Edward James   | Wallace   | 88.67          |          |
|   | 2        | ANDREWS    | Thomas Harley  | Andrews   | 95.56          |          |
|   | 3        | HOUGHTON   | Jannet Faye    | Houghton  | 90.27          |          |
|   | 4        | SMITH      | Sandra Olive   | Smith     | 277.33         |          |
|   | 5        | KEATING    | Karl Adrian    | Keating   | 92.67          |          |
|   | 6        | RUSSEL     | George Thomas  | Russel    | 48.93          |          |
|   | 7        | ROBINSON   | Henry Karuso   | Robinson  | 195.34         |          |
|   | 8        | HILLARY    | Matthew Martin | Hillary   | 224.67         |          |
|   | 9        | JACKSON    | William Duncan | Jackson   | 90.00          |          |
|   | 20       | TATE       | Bernard Cedric | Tate      | 111.33         |          |
|   | 21       | GILES      | Harrison Relf  | Giles     | 91.34          |          |
|   | 22       | WATSON     | Judy May       | Watson    | 157.33         |          |
|   |          |            |                |           |                |          |
|   |          |            |                |           |                |          |
|   |          |            |                |           |                |          |
|   |          |            |                |           |                |          |
|   |          |            |                |           |                |          |
|   |          |            |                |           |                |          |
|   |          |            |                |           | Exit           |          |

Load Long Service Leave Year-To-Date accrual

- **3** In the **Year to Date** field, enter the *year-to-date accrual* for each employee.
- 4 Click on the Exit button.
- 5 Click on the Exit button or press Esc.

# Other options

If the Annual Leave Group assigned to the employee includes a Leave Loading rate, the option *Entitled to Leave Loading at x.xx%* will automatically be selected, with the Leave Loading rate from the Annual Leave Group shown.

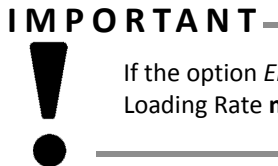

If the option *Entitled to Leave Loading* is selected, an Annual Leave Group with a Leave Loading Rate **must** be assigned to the employee.

The **Days of sick leave without a medical certificate** field shows the number of days Sick Leave the employee has had in their current entitlement year without providing a medical certificate.

# Other

Click on the **Other** tab if this screen is not active.

| Employee Maintenance Employee Details Leave Entitlements Other U                                                                                                    | Jser Defined                                                              | Notes                                        | Standard Pay       |
|----------------------------------------------------------------------------------------------------|---------------------------------------------------------------------------|----------------------------------------------|--------------------|
| Employee: 1 Wallace, Edward James                                                                                                    | Password: E                                                               | DWARD                                        | _                  |
| Rostered Days Off         Track RDO's for this employee         Accrue       0.0000         hours for each hour worked         Cap accrual to       40.00         hours per pay         Value hours at       an average         Available hours       0.00 | Time in Lieu<br>Time in Lieu Ho<br>Other<br>Pay rounding c<br>Rapid Emplo | ours:<br>carried forv<br>oyee<br>ind Attenda | 0.00<br>ward: 0.00 |
| Prev : F7 🗪 Next : F8 🔍 Find : F9 🕞 San                                                                                                    | ve : F10 Delet                                                            | te : F6                                      | Exit:Esc           |

Employee Maintenance - Other

# Email

You can record e-mail addresses for your employees. If you are going to e-mail payslips to your employees, you must complete the following fields:

- 1 In the **Email address** field, enter the e-mail address where the employee's payslip should be sent.
- 2 In the **Password** field, enter the password with which their payslip will be encrypted.

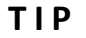

If you have purchased EXO MyStaffInfo, the employee's e-mail address and password will be their login for the MyStaffInfo website.

# **Rostered Days Off**

# To set up an employee's Rostered Days Off:

- 1 Click on the option Track RDO's for this employee.
- 2 Enter the following Details:

| Field                               | Description                                                                                                    |
|-------------------------------------|----------------------------------------------------------------------------------------------------|
| Accrue x hours for each hour worked | Enter the rate at which the employee accrues RDO's.                                                                                                    |
| Cap accrual to x hours per pay      | Enter the maximum number of hours the employee accrues RDO's on per pay period.                                                                                                    |
| Value hours at x pay rate           | <ul> <li>From the dropdown list select:</li> <li>An average to value RDO's at an average rate, or</li> <li>Rate X to value the RDO's at a specified hourly rate.</li> <li>This value will be used for both the accrual and payment of RDO's.</li> </ul> |
| Available hours                     | This field displays the employee's RDO's balance.                                                                                                    |

# To enter balances for Rostered Days Off

1 In the **Available hours** field, enter the employee's balance up to the last pay.

# Time in Lieu

This field is used for recording time in lieu the employee has accrued.

# To enter balances for Lieu Time

- 1 Click on the Other tab.
- 2 In the Time in Lieu Hours field, enter the employee's balance up to the last pay.

# Pay rounding carried foward

If you have set up the system to apply rounding to an employee's pays, each time an employee's net pay is rounded, the system will accumulate the rounded-off cents in this field. Once the minimum payout value is reached, this accumulated value will be autmatically be paid to the employee in their next pay.

# Rapid Employee

If you are using Rapid Load Pay and will enter this employee's pay using Rapid Load Pay, select this option.

# Time and Attendance Employee

If you have EXO Time and Attendance and will record the employee's time and attendance information using EXO Time and Attendance, select this option.

# User Defined

| Employee Maintenance                |                    | _                          |
|-------------------------------------|--------------------|----------------------------|
| Employee Details Leave Entitlements | Other User Defined | Notes Standard Pay         |
| Employee: 1 Wallace, Edwa           | ard James          |                            |
| User Defined Fields                 | User Defined       | 11                         |
| 🗖 User Defined                      | User Defined       | 11                         |
| User Defined                        |                    |                            |
| User Defined                        |                    |                            |
| User Defined                        |                    |                            |
| User Defined                        | 0.00               |                            |
| User Defined                        |                    |                            |
|                                     |                    |                            |
|                                     |                    |                            |
|                                     |                    | -                          |
|                                     |                    |                            |
| 🔶 Prev : F7 🛛 🔿 Next : F8 🛛 🔍       | Find : F9          | Delete : F6 💽 💽 Exit : Esc |
|                                     |                    |                            |

Click on the User Defined tab, if it is not currently active.

Employee Maintenance - User Defined

# **User Defined Fields**

This area contains user definable fields that can be used to record additional information on your employees.

#### To rename a User Defined Field

1 Double-click on the User Defined caption of the field you want to use.

User Defined

Employee Maintenance - User Defined - Renaming Using Defined Field

- 2 Enter a title for this field.
- 3 Press Enter.

#### To reset the User Defined Field

1 Double-click on the title of the field.

- **2** Delete the title.
- 3 Press Enter.
- 4 The following user definable fields are available:

| Field             | Description                            |
|-------------------|----------------------------------------|
| 2 x Check boxes   | Used for yes/no options.               |
| 2 x Dates         | Used to record a date.                 |
| 3 x Text Fields   | Used to enter short text descriptions. |
| 1 x Number Field  | Used to enter a value.                 |
| 1 x Comment Field | Used to enter comments.                |

# Notes

| Employee   | :    | 1             | Wallace, Edward James                                                          |         | ]         |   |
|------------|------|---------------|--------------------------------------------------------------------------------|---------|-----------|---|
| Date       | Туре | Entered By    | Note                                                                           |         | Remind Me |   |
| 18/05/2011 | н    |               | Annual Leave Entitlement changed from 160 Hours to<br>160 Hours on 18 May 2011 | *       | 11        |   |
|            |      |               |                                                                                | -       |           |   |
| 18/05/2011 | Ĥ    |               | Annual Leave Entitlement changed from 160 Hours to<br>160 Hours on 18 May 2011 |         | 11        |   |
|            |      |               |                                                                                | -       |           |   |
| 18/05/2011 | н    |               | Annual Leave Entitlement changed from 160 Hours to<br>160 Hours on 18 May 2011 | <b></b> | 11        |   |
|            |      |               |                                                                                | -       |           | - |
| 18/03/2011 | H    |               | Annual Leave Entitlement changed from 160 Hours to<br>160 Hours on 17 May 2007 |         | 11        |   |
|            |      |               |                                                                                | -       |           |   |
| 17/03/2011 | н    |               | Annual Leave Entitlement changed from 160 Hours to<br>160 Hours on 16 May 2007 | *       | 11        |   |
|            |      |               |                                                                                | -       |           | - |
|            |      | _ <b>-</b> м. | 14.50 State 50 Constant                                                        |         | E rater   | 1 |

Click on the Notes tab if this screen is not active.

Employee Maintenance - Notes

This screen shows all the notes that have been entered against an employee.

Every time an employee is paid leave, their leave entitlements are changed or their Hourly Rate/Salary is altered, the system automatically generates a note, which is stored in this area.

#### To Edit an exiting Note:

1 Double-click on the note you want to edit.

#### To Add a new Note:

1 Click on the Add button or press F4.

| Note                                         |                            | 83 |
|----------------------------------------------|----------------------------|----|
| Date: 18/05/2011   Entered By: A  Note type: | Reminder Date: ///         |    |
|                                              | <u>_</u>                   | ]  |
|                                              |                            |    |
|                                              |                            |    |
|                                              | <u>.</u>                   |    |
| Save : 1                                     | F10 Delete : F6 Exit : Esc |    |

Employee Maintenance - Notes - Adding a Note

2 Enter the following details:

| Field         | Description                                                                                               |
|---------------|----------------------------------------------------------------------------------------------------|
| Date          | This is the date on which the note is added.                                                              |
| Entered By    | This field default to the User Code of the user adding this note.                                         |
| Note Type     | From the dropdown list, select the type of note you are adding.                                           |
| Reminder Date | If you want the system to remind you of this note,<br>enter the date on which you want to be<br>reminded. |
| Recipients    | Click on the button to select the Users that should be reminded.                                          |

- **3** In the space provided, enter your note.
- 4 Click on the Save button or press F10 to save the note.

# Standard Pay

Click on the Standard Pay tab if this screen is not active.

This area stores the employee's pay template; what they are normally paid each pay period.

| Employee Maintenance       |                    |              |              |       |              |  |
|----------------------------|--------------------|--------------|--------------|-------|--------------|--|
| Employee Details           | Leave Entitlements | Other        | User Defined | Notes | Standard Pay |  |
| Employee:                  | 1 Wallace, Edwar   | d James      |              |       |              |  |
| <u>W</u> ages              |                    |              |              |       |              |  |
| Allowances                 | Wages              |              | 25.0000      | 100   | 0.00         |  |
| Hourly <u>R</u> ates       | Salary:            |              |              |       | 0.00         |  |
| <u>S</u> alary             | Allowar            | ice Taxable  |              | 0.00  |              |  |
| Deductions                 | Deduct             | on Pre-Tax:  |              | 20    | 0.00         |  |
| Non-Cash Benefi            | ts Leave:          | Leave:       |              |       | 0.00         |  |
| Superannuation             | n Gross Taxable:   |              |              | 800   | ).00         |  |
| Leave Manageme             | PAYG:              |              | Override     | 11    | 9.00         |  |
| Costing                    | Allowar            | ice Non-Tax  |              |       | 0.00         |  |
|                            | Deduct             | ion Post-Tax | p.<br>       |       | 8.00         |  |
| <u>EATG</u>                | Roundi             | ng:          |              |       | 0.00         |  |
| How Paid                   | Net Pa             | ı <b>y</b> : |              | 673   | 3.00         |  |
| Hours Paid                 | └                  |              |              |       |              |  |
| Default Payslip <u>N</u> o | ote Hours Paid     | : 40.00      |              |       |              |  |
| 🔶 Prev : F7                | 📥 Next : F8 📃 🔍 F  | nd : F9      | Save : F10   | Reset | 💽 Exit : Esc |  |
|                            |                    |              |              |       |              |  |
|                            |                    |              |              |       |              |  |

Employee Maintenance - Standard Pay

# I M P O R T A N T —

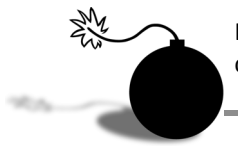

If changes are made to the employee's Standard Pay after a Current or One-Off Pay is created, the pay will not automatically be updated with the changes.

# Hourly Rate

### To enter an Hourly Rate

1 Click on the Hourly Rates button.

| Hourly Wage Rates                                                                                                    | 🗴 📕 Hourly Wage Rates | 83 |
|----------------------------------------------------------------------------------------------------|-----------------------|----|
| Rate 1         25.0000           Rate 2         0.0000           Rate 3         0.0000           Rate 4         0.0000           Rate 5         0.0000           Rate 6         0.0000           Rate 7         0.0000           Rate 8         0.0000           Rate 9         0.0000 | Rate 1 25.0000        |    |
| Save : F10                                                                                                    |                       |    |

Standard Pay - Hoursly Rates

2 Enter the employees Hourly Rate. If you have the option for **Multiple Wage Hourly Rates** turned on, you will be able to enter up to 9 Hourly Rates for each employee.

#### ΝΟΤΕ

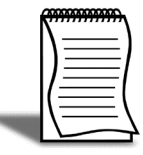

You can change the description(s) of the Hourly Rate(s) from the **Hourly Rates**. Refer to your EXO Payroll user guide for more information.

3 Click on the Save button or press F10.

# Wages

# To add Standard Pay Wages

1 Click on the Wages button.

| Wages       |         |                       | Allowances    |         |      |             |                    |
|-------------|---------|-----------------------|---------------|---------|------|-------------|--------------------|
| Employee: 1 |         | Wallace, Edward James |               |         |      |             |                    |
| Hours       | Rate    | Amount                | Pay Rate Desc | ription | Code | Cost Centre | Cost Centre Name   |
| 40.00       | 25.0000 | 1000.00               | Ordinary      | -       | 1    | 2210        | NSW/Accounts/Wages |
| 0.00        | 25.0000 |                       | Time & Half   | -       | 1    | 2210        | NSW/Accounts/Wages |
| 0.00        | 25.0000 |                       | Double Time   | •       | 1    | 2210        | NSW/Accounts/Wages |
|             |         |                       |               |         |      |             |                    |
|             |         |                       |               |         |      |             |                    |
|             |         |                       |               |         |      |             |                    |
|             |         |                       |               |         |      |             |                    |
|             |         |                       |               |         |      |             |                    |
|             |         |                       |               |         |      |             |                    |
|             |         | 0                     |               |         | -    |             |                    |
|             |         |                       |               | -       |      |             |                    |
|             |         |                       |               |         |      |             |                    |
| Total Ho    | urs :   | 40.00                 |               |         |      |             |                    |

Standard Pay - Wages

2 In the line corresponding with **Ordinary**, enter the standard hours the employee is paid in each pay period.

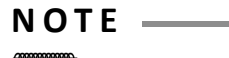

If there are no lines in the employee's Wages screen, click on the **Add** button or press **F4** to add a new line.

| Wage Rate Type:        | Ordinary                 |
|------------------------|--------------------------|
| Hourly Rate Code:      | 1 - Rate 1               |
| Hourly Rate:           | 25.0000                  |
| Number Hours:          | 40.00                    |
| Amount:                | 1000.00                  |
| Cost Centre:           | 2210 NSW/Accounts/Wages  |
| Alternative Type Desc: | Direct cost to this code |
|                        | Save : F10 Exit : Esc    |

3 Alternatively, you can click on the corresponding line and click on Edit or press F5.

Standard Pay - Edit Wages

- 4 From the Wage Rate Type field, select Ordinary.
- 5 The **Hourly Rate** field shows the rate at which hours against this pay rate multiplier will be paid.
- 6 If the employee has multiple hourly rates, enter the appropriate *Hourly Rate Code* in the Hourly Rate Code field.
- 7 In the **Number Hours** field, enter the standard number of hours the employee is paid in a pay period.

#### I M P O R T A N T –

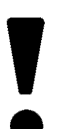

If the employee is entitled to Rostered Days Off, the value entered into the **Number Hours** field reflect the number of hours *worked* not *paid*.

- 8 If you want to cost the hours to a specific Cost Centre, enter the appropirate *Cost Centre Code* in Cost Centre field.
- **9** In the **Alternative Type Desciption** field you can enter an alternative description for this pay rate multiplier.

10 Click on the Save button or press F10 to save from this screen.

11 Click on the Save button or press F10 to save the employee's Standard Pay Wages.

# Allowances

### **To add Standard Pay Allowances**

1 Click on the Allowances button.

| Wage  |                                   |        |           |           |      |            |                         | 6   |
|-------|-----------------------------------|--------|-----------|-----------|------|------------|-------------------------|-----|
|       | Wages                             |        |           |           |      | Allowa     | ances                   |     |
| E     | Employee: 1 Wallace, Edward James |        |           |           |      |            |                         |     |
| Code  | Allowance                         | Units  | Pay Rate  | Amount    | Туре | Costcentre | Cost Centre Description | *   |
| 1     | Bonus                             |        |           |           |      | 2030       | NSW/BONUS               |     |
|       |                                   |        |           |           |      |            |                         | Ī   |
|       |                                   |        |           |           |      |            |                         | Ì   |
|       |                                   |        |           |           |      |            |                         | †   |
|       |                                   |        |           |           |      |            |                         | 1   |
|       |                                   |        |           |           |      |            |                         | +   |
|       |                                   |        |           |           |      |            |                         | +   |
|       |                                   |        |           |           |      |            |                         | ł   |
|       |                                   | 12     |           |           |      |            |                         | +   |
| 20    |                                   |        |           |           |      | <u></u>    |                         | -   |
|       |                                   |        |           |           |      | · · · ·    |                         | -   |
|       |                                   |        |           |           |      |            |                         |     |
|       |                                   |        |           |           |      |            |                         | Ŧ   |
|       |                                   |        |           |           |      |            |                         |     |
| 🔶 Pre | v : F7 🛛 🔿 Next : F8              | 🛉 📥 Ad | d: F4 🛛 😭 | Edit : F5 | Save | e : F10 🗔  | Delete : F6 💽 Exit : f  | Esc |

Standard Pay - Allowances

2 Click on the Add button or press F4.

| Allowances          |                         | 23 |
|---------------------|-------------------------|----|
| Allowance Code:     | 1 Bonus                 |    |
| Calculation Method: | Fixed Dollar Amount 🖃   |    |
| Units:              | 0.00                    |    |
| Rate:               | 0.0000                  |    |
| Amount              | 0.00                    |    |
| Rate Type:          | Periods to tax over: 0  |    |
| Wage Rate Code:     | Γ                       |    |
| Cost Centre:        | 2030 NSW/BONUS          |    |
|                     |                         |    |
|                     |                         |    |
| Find : F            | 9 Save: F10 🕞 Exit: Esc |    |
|                     |                         |    |

Standard Pay - Allowances - Add Allowance

#### **3** Enter the following information:

| Field                  | Description                                                                                                    |
|------------------------|----------------------------------------------------------------------------------------------------|
| Code                   | Enter the code for the Allowance you want to add.<br><b>Note:</b> You can click on the <b>Find</b> button or press <b>F9</b> to get a list of your Allowances.                                                                                              |
| Allowance<br>Name      | This field displays the name of the Allowance.<br>Note: If you have selected the option <b>Can Modify Name</b> in the <b>Allowance</b><br><b>Setup</b> , you can change the name here.                                                                      |
| Units                  | Enter the number of Units to pay against this Allowance.                                                                                                    |
| Rate                   | Enter the rate at which the Units should be paid.                                                                                                    |
| Amount                 | Enter the Amount of this Allowance.                                                                                                    |
| Rate Type              | Enter the Pay Rate Multiplier used for this Allowance.                                                                                                    |
| Periods to<br>Tax Over | If the <b>Allowance Type</b> is set to <b>Bonus</b> , enter the number of periods the<br>Bonus should be taxed over.<br><b>Note:</b> You would normally only enter a value in this field when you pay this<br>Allowance to the employee in the Current Pay. |
| Wage Rate<br>Code      | Enter the Wage Rate Code of the Hourly Rate at which this Allowance should be paid.                                                                                                    |
| Cost Centre            | Enter the Cost Centre to which this Allowance should be costed.                                                                                                    |

# NOTE —

The availability of these fields are determined by the setup of the Allowance.

- 4 Click on the Save button or press F10.
- 5 Click on the **Save** button or press **F10** to save the employee's Standard Pay Allowances.

# Salary

# To add a Standard Pay Salary

1 Click on the Salary button.

| Employee Salary |            |
|-----------------|------------|
| Annual Salary:  | 78000.00   |
| Weekly Salary:  | 1500.00    |
| Hourly Rate:    | 37.5000    |
|                 |            |
| Save : F10      | Exit : Esc |

Standard Pay - Salary

2 Enter the employee's **Annual Salary**. The system will automatically calculate the Salary per pay period and the Hourly Rate.

#### NOTE —

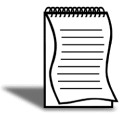

Once the salary per pay period is calculated, the system may adjust the Annual Salary to reflect the actual annual value paid to the employee.

3 Click on the Save button or press F10 to save the employee's Standard Pay Salary.

# Deductions

### **To add Standard Pay Deductions**

1 Click on the **Deductions** button.

| Code | Deduction Name | Usual Amt | Actual Amt | Bank | Branch | Account | Bank Ref | Balance |
|------|----------------|-----------|------------|------|--------|---------|----------|---------|
| 4    | Child Support  | 3.00      | 3.00       |      |        |         |          |         |
| 6    | Union Fees     | 5.00      | 5.00       |      |        |         |          |         |
|      |                |           |            |      |        |         |          |         |
|      |                |           |            |      |        |         |          |         |
|      |                |           |            |      |        |         |          |         |
|      |                |           |            |      |        |         |          |         |
|      |                |           |            |      |        |         |          |         |
|      |                |           |            |      |        |         |          |         |
|      |                |           |            |      |        |         |          |         |
|      |                |           |            |      |        |         |          |         |
|      |                |           |            |      |        |         |          |         |
|      |                |           |            |      |        |         |          |         |
|      |                |           |            |      |        |         |          |         |
|      |                |           |            |      |        |         |          |         |
|      |                |           |            |      |        |         |          |         |

Standard Pay - Deductions

2 Click on the Add button or press F4.

| Deductions                                                                                       |   |
|--------------------------------------------------------------------------------------------------|---|
| Deduction Code: 4 Child Support<br>Rate: 0.0000<br>Amount: 3.00                                  |   |
| Reducing Balance:<br>Protected Earnings<br>Amount:<br>Cost Centre:<br>2050 NSW/CHILD SUPPORT     | - |
| Direct Credit<br>BSB Number Account<br>000 - 000 00000000<br>(0 if not paid by DC)<br>Reference: |   |
| Find : F9 Find : F10 Exit : Esc                                                                  |   |

Standard Pay - Deductions - Add Deduction

**3** Enter the following information:

| Field                        | Description                                                                                                    |
|------------------------------|----------------------------------------------------------------------------------------------------|
| Deduction Code               | Enter the code of the Deduction you want to add.<br>Note: You can also click on the Find button or press<br>F9 to get a list of your Deductions.                                 |
| Rate                         | Enter the Rate at which this Deduction is made.                                                                                                    |
| Amount                       | Enter the Amount of this Deduction.                                                                                                    |
| Reducing Balance             | If the <b>Deduction Type</b> is set to <b>Reducing Balance</b> ,<br>enter the remaining balance of this Deduction.                                                               |
| Protected Earnings<br>Amount | If the <b>Deduction Type</b> is set to <b>Child Support</b> , this field will show the protected earnings.                                                                       |
| Cost Centre                  | This field will default to the employee's Default<br>Cost Centre. To have the deduction costed to a<br>specific Cost Centre, enter the appropriate <i>code</i> in<br>this field. |
| BSB Number, Account          | Enter the bank account details for this Deduction.                                                                                                    |
| Reference                    | Enter the Reference for the bank account.                                                                                                    |

## NOTE \_\_\_\_\_

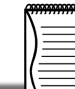

The availability of these fields are determined by the setup of the Deduction.

- 4 Click on the Save button or press F10.
- 5 Click on the **Save** button or press **F10** to save the employee's Standard Pay Deductions.

# Superannuation

#### To add Standard Pay Superannuation Contributions

1 Click on the **Superannuation** button.

| 3 | Wallace Private Supe | 200.00 |        |      |                    |
|---|----------------------|--------|--------|------|--------------------|
| 3 |                      | 200.00 |        | 2040 | NSW/EMPLOYEE SUPER |
|   | Wallace Private Supe | 135.00 | 9.0000 | 2041 | NSW/EMPLOYER SUPER |
|   |                      |        |        |      |                    |
|   |                      |        |        |      |                    |
|   |                      |        |        |      |                    |
|   |                      |        |        |      |                    |
|   |                      |        |        |      |                    |
|   |                      |        |        |      |                    |
|   |                      |        |        |      |                    |
|   |                      |        |        |      |                    |
|   |                      |        |        |      |                    |
|   |                      |        |        |      |                    |
|   |                      |        |        |      |                    |
|   |                      |        |        |      |                    |
|   |                      |        |        |      |                    |

Standard Pay - Superannuations

- 2 Click on the Add button or press F4.
- **3** A list of your Superannuation Calculations will appear. Double-click on the Contribution you want to add.

| Superannuation Edit      | 8                           |
|--------------------------|-----------------------------|
| Employee: 1              | Wallace, Edward James       |
| Name:                    | Wallace Private Supe        |
| Calculation Method:      | % of Gross Pay 💌            |
| Superannuation Type:     | Employer Superannuation     |
| Superannuation Provider: | Wallace Private Insurance 🔄 |
| Contribution Type:       | SG                          |
| Percentage Rate:         | 9.0000                      |
| Amount:                  | 135.00                      |
| Fund Number:             |                             |
| Cost Centre:             | 2041 NSW/EMPLOYER SUPER     |
|                          |                             |
|                          |                             |
| Sind                     | : F9 Exit : Esc             |

Standard Pay - Superannuations - Add Superannuation Contribution

- 4 In the **Percentage Rate** field, enter the rate at which the superannuation should be calculated.
- 5 In the Amount field, enter the amount of the superannuation contribution.
- 6 In the **Fund Number** field, enter the employee's superannuation fund membership number.
- 7 In the **Cost Centre** field, enter the Costs Centre this Superannuation Contribution should be costed to.
- 8 Click on the Save button or press F10.

#### ΝΟΤΕ

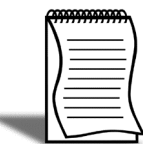

The availability of these fields are determined by the setup of the Superannuation Contribution.

9 Click on the Exit button or press Esc to return to the employee's Standard Pay.

# How Paid

#### To set up Standard Pay Payment Methods

1 Click on the How Paid button.

| How Paid                                          | 23 |
|---------------------------------------------------|----|
| 1 Wallace, Edward James                           |    |
| Direct Credit: C No C Yes Add/Edit Direct Credits |    |
| Direct Credit Amount: 943.00 Balance Paid         |    |
| Pay Cash: • No • Yes • Balance                    |    |
| Cash Amount: Actual:                              |    |
| Pay Cheque:  No O Yes O Balance                   |    |
| Cheque Amount: Actual:                            |    |
| Cash Analysis:                                    |    |
| 5c 10c 20c 50c \$1 \$2 \$5 \$10 \$20 \$50 \$100   |    |
| Coverride Rounding Rounding: 0.00                 |    |
| Save : F10 Exit : Esc                             |    |

Standard Pay - How Paid

# To set up Standard Pay Direct Credit information

**1** Click on the Yes option for Direct Credit.

2 Click on the Add/Edit Direct Credits button.

| Direct Credits o           | f Pay                       | 5                                    | 83 |
|----------------------------|-----------------------------|--------------------------------------|----|
| Usual<br>Amount<br>943.00] | Actual<br>Amount<br>943.001 | Reference Pri Bal BSB Number Account | ]  |
|                            |                             | ·                                    | 1  |
|                            | Add :                       | F4 Edit : F5 Seve : F10              |    |

Standard Pay - How Paid - Direct Credits

3 Click on the Add button or press F4.

| Direct Credit                                       | 83 |
|-----------------------------------------------------|----|
| BSB Number Account<br>- 738 000093290<br>Reference: |    |
| Priority: 1<br>Pay Balance Of Pay 🔻                 |    |
| Required Amount: 943.00                             |    |
| Exit : Esc                                          |    |

Standard Pay - How Paid - Direct Credits Setup

**4** Enter the following information:

| Field               | Description                                                              |
|---------------------|--------------------------------------------------------------------------|
| BSB Number, Account | Enter the employee's bank account.                                       |
| Reference           | Enter the reference that should appear on the employee's bank statement. |
| Priority            | Set the priority order for this bank transfer.                           |

| Fixed Dollar Amount,<br>Pay Balance of Pay,<br>Allow Part Payment | Select the type of transfer for this account. Use <b>Fixed Dollar</b><br><b>Amount</b> for a set amount that has to be transfered every<br>pay.<br>Use <b>Allow Part Payment</b> for transfers if there is sufficient<br>funds.<br>Use <b>Pay Balance of Pay</b> for any remaining money to be<br>transfered.<br><b>Note:</b> At leasts one of the bank accounts must be set to <b>Pay</b><br><b>Balance of Pay</b> . |
|-------------------------------------------------------------------|----------------------------------------------------------------------------------------------------|
| Required Amount                                                   | Enter the amount to be transfered to bank accounts set to <b>Fixed Dollar Amount</b> or <b>Allow Part Payment</b> .                                                                                                    |

- 5 Click on the Save button or press F10.
- 6 Click on the Save button or press F10 to return to the employee's How Paid.

# To set up Standard Pay Cash Payment information

- 1 Click on the Yes option to pay a fixed amount in cash.
- 2 Enter the amount in the Cash Amount field.
- 3 Click on the **Balance** option to pay the balance of the employee's pay in Cash.

### To set up Standard Pay Cheque Payment information

- 1 Click on the **Yes** option to pay a fixed amount by cheque.
- 2 Enter the amount in the Cheque Amount field.
- 3 Click on the **Balance** option to pay the balance of the employee's pay by cheque.

#### NOTE -

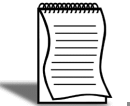

If you make any payments by Cash, the **Cash Analysis** area will show you the breakdown of denominations required to pay the employee.

#### NOTE —

| = |
|---|

If you are applying any rounding to the employee's Net Pay, the **Rounding** field will show the value that is rounded from the employee's Net Pay.

# Hours Paid

## To set up Standard Pay Hours Paid for a Salaried Employee

1 Click on the Hours Paid button.

| Hours Paid                                                                                                    | 83 |
|----------------------------------------------------------------------------------------------------|----|
| Hours Paid For Leave Calculations:                                                                                                    |    |
| Affects how an employee's leave is valued<br>and would not normally be changed,<br>unless the employee was not going<br>to be paid in the next pay period. |    |
| The ∨alue entered here should be equal to<br>one or more full pay periods:                                                                                 |    |
| The total number of hours paid 40.00                                                                                                    |    |
| Exit : Esc                                                                                                    |    |

Standard Pay - Hours Paid

- 2 In the **The total number of hours paid** field, enter the employee's standard number of hours paid.
- IMPORTANT-

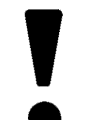

The value you enter in this field **must** be equal to the number of hours entered in the **Hours per Pay Period** field in the **Employee Details** screen.

3 Click on the Save button or press F10 to save the employee's Standard Pay Hours Paid.

Click on the **Save** button or press **F10** to save the employee's Standard Pay Payment Setup.

# **Default Payslip Note**

# To add a Standard Pay Default Payslip Note

1 Click on the **Default Payslip Note** button.

| Payslip Not | e          | 83 |
|-------------|------------|----|
| Note Type:  | PN         |    |
|             |            | -  |
|             |            |    |
|             |            |    |
|             | Exit : Esc |    |

Standard Pay - Payslip Note

2 In the space provided enter the default note to appear on the employee's payslip.

# 

This default note can be changed when processing a pay. Any changes to this note will only be applicable to that pay.

3 Click on the Save button or press F10 to save the employee's Default Payslip Note.

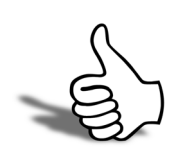

# Skills checklist

Tick the skills that you have learned in this unit.

| Skills                                         | <ul> <li>✓</li> </ul> |
|------------------------------------------------|-----------------------|
| Add a new employee                             |                       |
| Set up Leave Entitlements                      |                       |
| Set up Rostered Days Off Entitlements          |                       |
| Record employee's e-mail address               |                       |
| Add an employee note                           |                       |
| Set up the employee's Standard Pay information |                       |

# 2

# Appendices

This unit contains a number of appendices for further study:

Appendix 1: Migrating employee data from MYOB AccoungRight Premier/MYOB PowerPay

# Appendix 1: Migrating employee data

If your previous payroll system was MYOB AccountRight or MYOB PowerPay, you can migrate your employees' basic information to EXO Payroll using the **Migration Wizard** available in EXO Payroll.

In order to be migrated using the Migration Wizard, data must be exported from the source payroll system in comma-separated format.

#### To export data from MYOB AccountRight

1 Select Export Data > Cards > Employees from the File menu. This opens the Export File window.

| Export File Format: | Comma-separated |   |   |  |
|---------------------|-----------------|---|---|--|
| First Record is:    | Header Record   | - |   |  |
|                     |                 |   |   |  |
| Identifiers:        |                 |   | _ |  |
| Postcode:           |                 |   |   |  |
| Custom List #1:     | [               |   |   |  |
| Custom List #2:     |                 |   |   |  |
| Custom List #3:     |                 |   |   |  |

- 2 Select Comma-separated for the Export File Format.
- 3 Select Header Record for the First Record.
- **4** Use the fields on the bottom half of the window to specify which employees you want to export.

5 Click Continue.

| Export Fields    |                                         | MYOB Premier Fields                                                                                       | Export Order                                          |     |
|------------------|-----------------------------------------|----------------------------------------------------------------------------------------------------|-------------------------------------------------------|-----|
| Co./Last Name:   | -                                       | ^ Co./Last Name:                                                                                          | Field 1                                               |     |
| First Name:      | _                                       | First Name:                                                                                               | Field 2                                               | 1   |
| Card ID:         |                                         | ^ Card ID:                                                                                                | Field 3                                               | -   |
| Card Status      |                                         | Card Status:                                                                                              | Field A                                               |     |
| Cummey Code:     |                                         | Currency Code:                                                                                            | Field 5                                               |     |
| Addr 1 - Line 1: |                                         | Addr 1 - Line 1:                                                                                          | Field 6                                               |     |
| ·Line 2·         |                                         | - Line 2:                                                                                                 | Field 7                                               |     |
| ·Line 3          |                                         | - Line 3:                                                                                                 | Field S                                               |     |
| · Line d.        | -                                       | · Line 4:                                                                                                 | Field 9                                               |     |
| (^=0             | (* = Re<br>Conditional Field: I<br>Cano | equired Field for an MYOB Premier Imp<br>Must have one or more fields for an M<br>cel <u>U</u> nmatch All | vort)<br>YOB Premier Import)<br>Match All <u>E</u> xp | ort |

- 6 On the Export Data window, click Match All.
- 7 Click Export.
- 8 Enter a *name* for the export file.
- 9 Click Save.

#### To export data from MYOB PowerPay:

1 Select Export Data... from the File menu. This opens the Export Parameters window.

| Export Parameters      |                      |             | E         |
|------------------------|----------------------|-------------|-----------|
|                        | Export Iten          | าร          |           |
| Type of Ex             | port: Employees      |             | ]         |
| Export File For        | mat: O Tab-delimited | © Comma-    | separated |
| First Recor            | d is: © Header Recor | d O Data Re | cord      |
|                        | Current Emplo        | yees Only   |           |
| All From Er            | nployee Code: BART   |             | Search    |
| To Employee Code: WALL |                      |             | Same      |
| Year To Date           | From Date: 00/00/0   | 0           |           |
|                        | To Date: 00/00/0     | 0           |           |
| Cancel                 |                      |             | Continue  |

- 2 Select *Employees* for the Type of Export.
- 3 Select Tab Delimited for the Export File Format.
- 4 Select Header Record for the First Record.
- **5** Use the fields on the bottom half of the window to specify which employees you want to export.

6 Click Continue.

| Click the F     | ields | in the order that you wish to exp | port them.   |
|-----------------|-------|-----------------------------------|--------------|
| Export Fields   |       | List Of Fields                    | Export Order |
| * Employee Code | -     | * Employee Code                   | Field 1      |
| Last Name       |       | Last Name                         | Field 2      |
| First Names     |       | First Names                       | Field 3      |
| Address1        |       | Address1                          | Field 4      |
| Address2        |       | Address2                          | Field 5      |
| Suburb          |       | Suburb                            | Field 6      |
| State           |       | State                             | Field 7      |
| Post Code       |       | Post Code                         | Field 8      |
| Country         |       | Country                           | Field 9      |
| Date of Birth   | -     | Date of Birth                     | Field 10     |
|                 | [* :  | Bequired Field for an Import)     |              |

- 7 On the Export Employees window, click *Match All*.
- 8 Click Continue.
- 9 Enter a *name* for the export file.
- 10 Click Save.
- 11 Open the file in Microsoft Excel.
- 12 Save the file in Comma Separated Values (CSV) format.

#### To migrate the exported information to EXO Payroll

1 From the Help menu, select Migration Tool. The following window is displayed:

| Migration Wizard            |                                                                                                    |
|-----------------------------|----------------------------------------------------------------------------------------------------|
| EXO<br>EMPLOYER<br>SERVICES | Welcome to the EXO Payroll<br>Migration Wizard                                                                                                    |
| WHOSE BITE PARTS SOLUTIONS  | This wizard will guide you through the process of<br>migrating the data from your existing MYOB<br>Premier or PowerPay into an EXO Payroll<br>database. |
|                             | Click Next to continue, or Cancel to exit the wizard.                                                                                                   |
| MYOB                        | Next Cancel                                                                                                    |

Migration Wizard

2 Click Next on the Welcome screen.

- 3 Click **Browse** to specify the location of the CSV file exported from PowerPay/Premier.
- 4 Click Next.
- 5 If you are migrating data from MYOB PowerPay, you must map the PowerPay Pay Frequencies in the export file to PayrollEnterprise Pay Frequencies. For each frequency Code listed, select a Pay Frequency (Weekly, Fortnightly, Bi-monthly, 4 weekly or Monthly).
- 6 Click Next once all Pay Frequencies have been mapped.
- 7 At this point you must back up your company file before proceeding.
- **8** Once the backup is completed, the Migration Tool will check that it can read the CSV file successfully.
- 9 Once the file has passed all the checks, click **Next** to continue.
- 10 Select the option I accept full responsibility .....
- 11 Click Migrate to begin the migration operation.
- 12 The progress of the migration is displayed.
- **13** Once the migration is complete, the results of the migration are displayed. Click **Print** to print a copy of the migration log.

#### NOTE -

|   | Y   | ٦ |
|---|-----|---|
|   |     |   |
|   | =   | 1 |
| _ | (=) | 1 |

If any fatal errors were encountered, exit the Migration Tool and correct the problems that caused them.

14 Click Next to continue.

15 Click Finish.

Your employees' basic information will now migrated to EXO Payroll. You can now complete the setup of additional information, e.g. Standard Pay information.

Employee Maintenance